- If the software is not installed on your home computer; download Photo Story 3 (FREE download) to a computer with Windows XP or higher operating system. You can locate it here: <a href="http://www.microsoft.com/en-ie/download/details.aspx?id=11132">http://www.microsoft.com/en-ie/download/details.aspx?id=11132</a> Follow the directions on the screen as prompted.
- Click the Start button and click All Programs and click

#### 隧 Photo Story 3 for Windows

- Begin a photo project by 隧 Photo Story 3 for Windows opening Photo Story 3. This Welcome to Photo Story 3 for Windows is the opening screen: Photo Story helps you to create exciting video stories by adding panning and zooming effects to your pictures. Use Photo Story to record narration for your pictures, and add titles and background music to your story. You can also share your story in a variety of ways. Select one of the following options, and then click Next. Begin a new story O Edit a project O Play a story < Back Next > Cancel Help
- Select <Begin a new story> and click <Next>. You will see this screen:

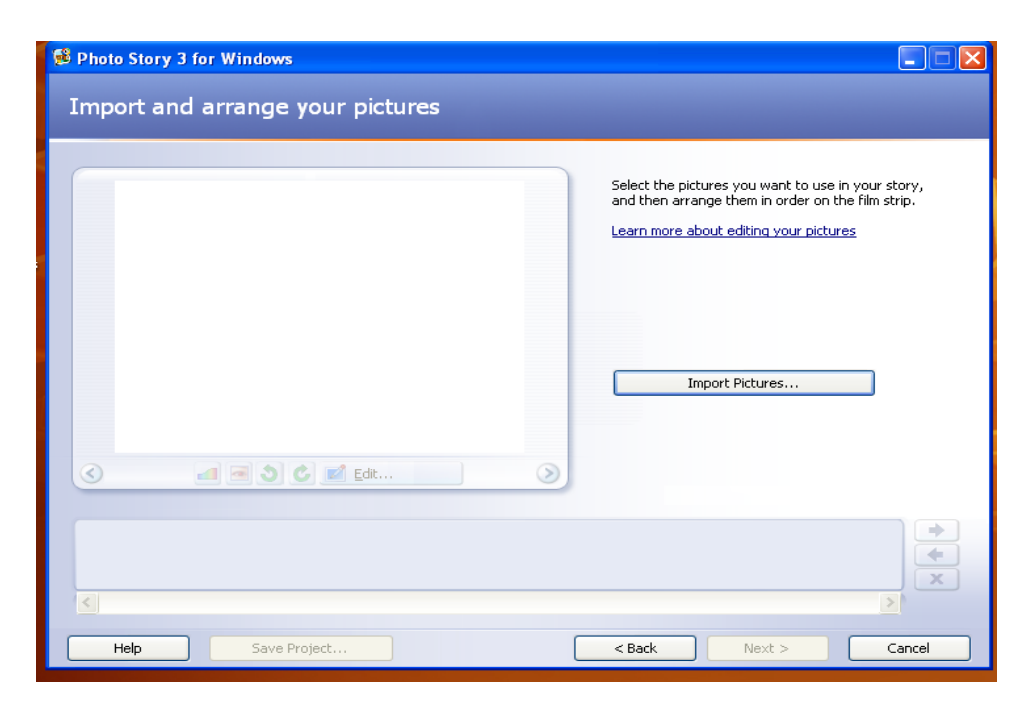

Click <Import Pictures...> to select the pictures you want to use in your story. As you select pictures, they will be imported to the filmstrip at the bottom of the screen. You can rearrange your pictures using the arrow keys.

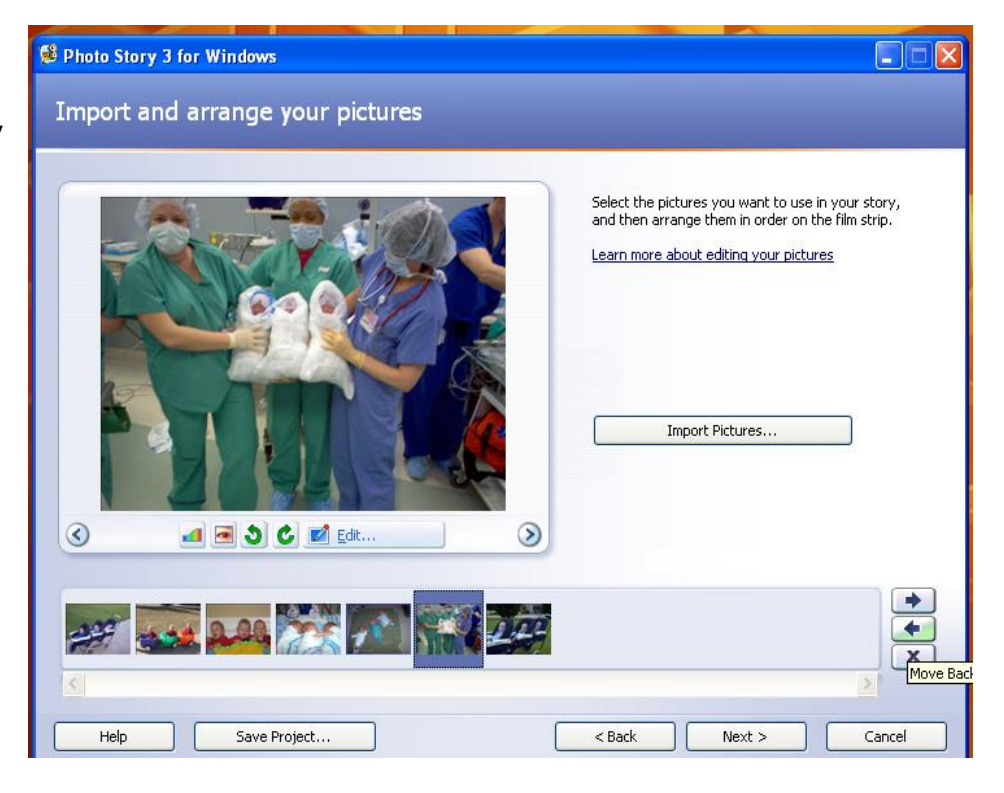

- After arranging your pictures, click <Next>.
- At this screen, you can add titles and/or text to your photo story.

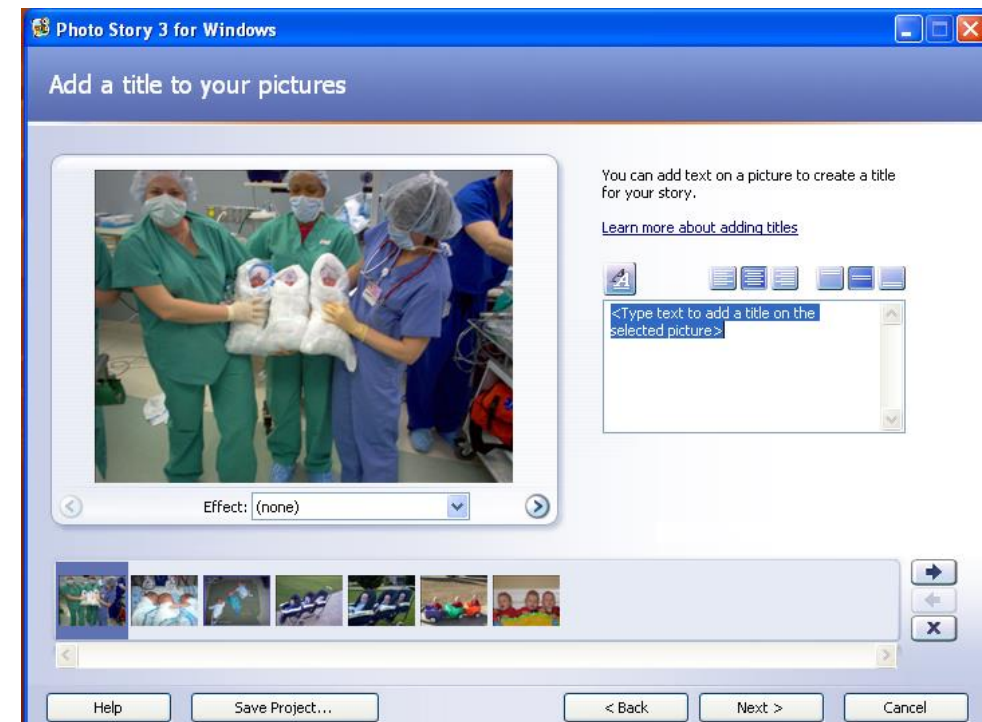

- ♣ After adding titles and/or text to your pictures, click <Next>.
- </u> At this screen, you Photo Story 3 for Windows can narrate your story and customize the Narrate your pictures and customize motion motion (transition) of your pictures. You can narrate your story by clicking the red Record button. Step through your pictures as you narrate by clicking a picture on the film strip. Learn more about customizing motion and selecting transitions 00:00 Stopped ٩ 5 <Type notes here to aid your memory as you narrate this picture.> Customize Motion...  $\odot$ Preview... + 00 X Help Save Project... < Back Next > Cancel
- Before moving on, <Preview ...> your story. Make any changes, if necessary. Click <Next> when you are satisfied with your preview.
- At this screen, you can add music to your photo story. The <Select Music . . .> button allows you to select music saved on your computer or other location.

|        | Select Music |    | Create Music | C | elete Music |  |
|--------|--------------|----|--------------|---|-------------|--|
| TIPLEY | Mone         |    |              |   |             |  |
|        | Mana         |    |              |   |             |  |
|        | Nece         |    |              |   |             |  |
|        | Nece         |    |              |   |             |  |
|        | None         |    |              |   |             |  |
|        | 19(2) (12)   |    |              |   |             |  |
|        |              |    | -            |   |             |  |
|        |              | 14 |              | _ |             |  |
|        |              |    | Line and     |   | Preview     |  |

You can also select the <Create Music . . .> button to select music that accompanies the software. You will see this screen if you choose the <Create Music ...> button:

|        | Select Music | Create Music | Create Music |                                        |                             |           |
|--------|--------------|--------------|--------------|----------------------------------------|-----------------------------|-----------|
| Title: | None         |              | best match y | zed music to your story<br>Your story. | by selecting musical proper | rties tha |
|        |              |              | Custom mu    | usic properties                        |                             |           |
|        |              |              | Cepre:       | All                                    | ~                           |           |
|        |              |              | Genre.       |                                        |                             |           |
|        |              |              | Style:       | Classical: Amadeus                     | *                           |           |
|        |              |              | Bands:       |                                        | Moods:                      |           |
|        | 1            | Y            | Clockwo      | ork                                    | Adventurous                 | ^         |
|        |              | High         | Outer S      | 5pace                                  | Bittersweet                 |           |
|        |              |              | Twangs       | 5                                      | Sad                         |           |
| S7.95  |              |              |              |                                        | Sentimental                 | ~         |
| 10.10  |              |              | Tempo        |                                        | Intensity                   |           |
|        |              |              |              |                                        | OLow                        |           |
|        |              |              |              |                                        | <ul> <li>Normal</li> </ul>  |           |
| Help   | Save Project |              | c .          |                                        | High                        |           |
| _      |              |              | SIOW         |                                        | Fasc                        |           |

- Here is another good time to <Preview ...> your project. Click <Next> when you are satisfied and ready to move on.
- Now it is time to name and save your photo story. You should see this screen:

| 🗭 Photo Story 3 for Windows                                                                                                    |        |
|----------------------------------------------------------------------------------------------------|--------|
| Save your story                                                                                                    |        |
| What do you want to do with your story?<br>Activities:                                                                                                    |        |
| Save your story for playback on your computer                                                                                                    |        |
| Send the story in an e-mail message                                                                                                    |        |
| Save your story for playback on a Pocket PC with Windows Media Player 10 Mobile                                                                                                    |        |
| Save your story for playback on a Smartphone with Windows Media Player 10 Mobile                                                                                                    |        |
| Learn more about the selected activity Cherk for more story activities on the Microsoft Web site                                                                                                    |        |
| File name                                                                                                    |        |
| My Videos\PhotoStory1.wmv Browse                                                                                                    |        |
| Quality Settings                                                                                                    |        |
| Profile: Profile for computers - 2 (640x480) Description: Recommended if the story is going to be played full screen on a computer (1.7 GHz processor, 256MB of RAM or higher). Video size: 640x480 |        |
| Settings                                                                                                    |        |
| Help         Save Project         < Back         Next >                                                                                                    | Cancel |

Click <Next> to "Build Your Story".

| 😫 Photo Story 3 for Windows                                                                                                    |        |
|----------------------------------------------------------------------------------------------------|--------|
| Save your story                                                                                                    |        |
| What do you want to do with your story?                                                                                                    |        |
| Activities:<br>Save your story for playback on your computer<br>Send the story in an e-mail message                                                                                                    |        |
| Save Building Your Story                                                                                                    |        |
| Learn more ab C:\Documents and Settings\Compaq_Owner\My Documents\My Videos\PhotoStory1.wmv Check for more                                                                                                    |        |
| File name Specify the My Video                                                                                                    |        |
| Quality Settings                                                                                                    |        |
| Profile:       Profile for computers - 2 (640x480)         Description:       Recommended if the story is going to be played full screen on a computer (1.7 GHz processor, 256MB of RAM or higher). Video size: 640x480 |        |
| Settings       Help       Save Project       Kext >                                                                                                    | Cancel |
|                                                                                                    | cancor |

"Building Your Story" time is determined by the number of pictures used in your project. Be patient IF you included many photos! Once your project is complete, you should see this screen:

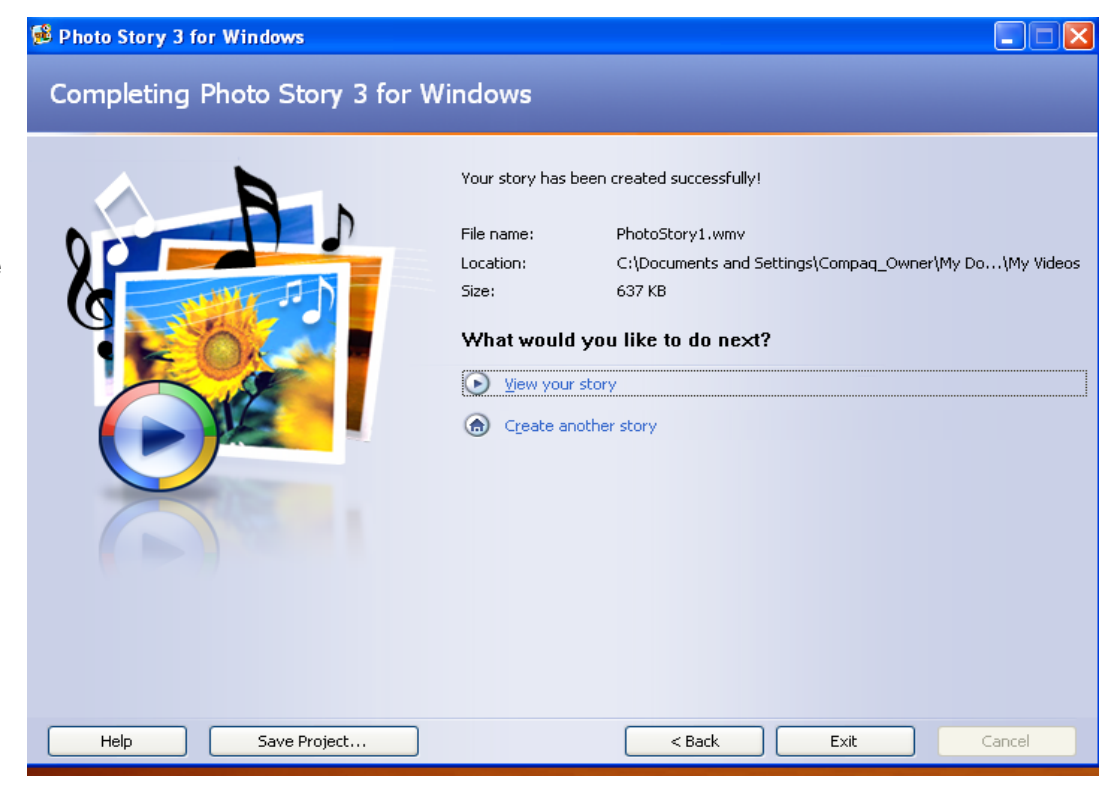

4 Now it is time to view your finished Photo Story and bask in the glow of your accomplishment.